## Abweichungen und Maßnahmen

Übersicht über Verstöße und offene Nachreichungen der letzten Kontrollen.

Unter diesem Reiter werden im Rahmen der Sachbearbeitung offene Aufgaben aufgeführt, die von Ihnen bearbeitet werden sollten.

| erstöße und Maßnahmen                                                                                       |            |            |                     |                                         |                                                     |                             |                  |
|----------------------------------------------------------------------------------------------------|------------|------------|---------------------|-----------------------------------------|-----------------------------------------------------|-----------------------------|------------------|
| Verstoß                                                                                                    | Fällig am  | " Maßnahme | • Fertig zum Senden | Fertig zum<br>Senden (letztes<br>Datum) | KO-Nr.<br>Datum, Dienstleistung                     | e<br>Workflowstatus         | Sanktionsstufe   |
| ▼ Enthält                                                                                                   | ▼ Am ▼     | Y Enthält  |                     | <b>Y</b> Am <b>v</b>                    | ▼ Enthält                                           | Y Enthält                   | <b>Y</b> Enthält |
| Grundriss: neues Lager                                                                                      | 15.05.2025 |            |                     | 20.03.2025                              | AO-085320<br>18.03.2025<br>Außerhausverpflegung     | Maßnahme<br>angefordert     | Nachreichung     |
| Anderungen/Neuerungen nicht mit<br>Im Rahmen der o.g. Kontrolle wurr<br>festgestellt, dass eine wesentliche | 24.03.2025 |            |                     |                                         | AO-085339<br>19.03.2025<br>EU ÖKO VO Erzeuger (A) - | Maßnahme<br>angefordert<br> | geringfügig      |
| Vorsorgekonzept                                                                                             | 24.03.2025 |            |                     |                                         | AO-085339<br>19.03.2025<br>EU ÖKO VO Erzeuger (A) - | Maßnahme<br>angefordert     | Nachreichung     |

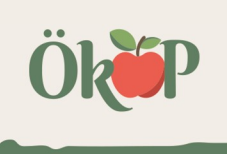

## Abweichungen und Maßnahmen – Übersichtstabelle

| Verstoß                                                                                                    | Fällig am  | * Maßnahme       | ". Fertig zum Senden " | Fertig zum<br>Senden (letztes<br>Datum) | KO-Nr.<br>Datum, Dienstleistung                            |                         | Sanktionsstufe |
|----------------------------------------------------------------------------------------------------|------------|------------------|------------------------|-----------------------------------------|------------------------------------------------------------|-------------------------|----------------|
| ▼ Enthält                                                                                                   | ▼ Am ▼     | <b>▼</b> Enthält |                        | <b>Y</b> Am <b>v</b>                    | ▼ Enthält                                                  | Tenthält                | ▼ Enthält      |
| Grundriss: neues Lager                                                                                      | 15:05:2025 |                  | ٢                      | 20.03.2025                              | <b>AO-085320</b><br>18.03.2025<br>Außerhausverpflegung     | Maßnahme<br>angefordert | Nachreichung   |
| Anderungen/Neuerungen nicht mit<br>Im Rahmen der o.g. Kontrolle wurr<br>festgestellt, dass eine wesentliche | 24.03.2025 |                  |                        |                                         | <b>AO-085339</b><br>19.03.2025<br>EU ÖKO VO Erzeuger (A) - | Maßnahme<br>angefordert | geringfügig    |
| Vorsorgekonzept                                                                                             | 24.03.2025 |                  |                        |                                         | <b>AO-085339</b><br>19.03.2025<br>EU ÖKO VO Erzeuger (A) - | Maßnahme<br>angefordert | Nachreichung   |

- a Verstoß ...... Information zum Anliegen
- b Fällig am ..... der Angelegenheit
- c Maßnahme ...... Ihre Antwort, sofern diese bereits eingetragen wurde (Maßnahme, Information, etc.)
- e Fertig zum... (letztes Datum) ...... Datum der letzten Bearbeitung
- f KO-Nr., Datum, Dienstleistung ...... Kontrollzuordnung: Nr. des Kontroll-Auftrags, Kontrolldatum und Kontrollart
- g Workflow-Status ...... Name des Arbeitsschritts in der Sachbearbeitung der Kontrolle
- h Sanktionsstufe ...... Einstufung des Vorgangs: Nachreichung oder Grad des Verstoßes
- i Geändert durch ...... Vorgang zuletzt bearbeitet durch: Betrieb oder Name der Sachbearbeitung
- j Workflowschritt Auditauftrag ......... Bereich des Anliegens Status des Vorgangs im Kontroll-Prozess

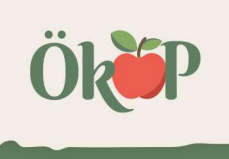

## Abweichungen und Maßnahmen – Detailansicht

| ≡ Hauptmenü ∨                                                                                                    | 🕒 ClientAlfNeumann 🗸                         |                       | 1  |                                                       |
|----------------------------------------------------------------------------------------------------|----------------------------------------------|-----------------------|----|-------------------------------------------------------|
| 🗲 📔 Abweichungen und Meß> Details                                                                                                    |                                              |                       |    |                                                       |
| 😁 Fertig zum Senden 💾 Zwischenspelchern                                                                                                    | Maßnahme einreichen                          | * Q Austuhre          |    |                                                       |
| < > TNR-023529 -                                                                                                    |                                              |                       |    |                                                       |
| Abweichung und Maßnahme Dokumente                                                                                                    |                                              |                       | -  |                                                       |
| Audit                                                                                                    |                                              | ^                     |    |                                                       |
| Sason<br>2025                                                                                                    |                                              |                       | a  | a – Audit Informationen zur betroffenen Kontrolle     |
| Dienstleistung<br>Außerhausverpflegung                                                                                                    |                                              | · ·                   | u  |                                                       |
| Auditant<br>Jehresinspektion                                                                                                    |                                              |                       |    | h Abusishuma Art dos Aplicasons hier Nachreichung"    |
|                                                                                                    |                                              |                       |    | b – Abweichung Art des Antiegens, nier "Nachreichung  |
| Abweichung                                                                                                    |                                              | ^                     |    | (oder Sanktionsstufe), sowie weitere Hintergrunde zur |
| Saintoinastie<br>Nachreichung                                                                                                    |                                              | Ŧ                     |    | Anforderung (Details zu Anliegen oder Abweichungen).  |
| Formaties"<br>Grunditiss" neues Lager<br>Bei der Kontrolle wurde festgestellt, dass im vergangen Monat eine neue Lagerstätte in Betrieb genommen wurde. Ein Lagerplan wurde bi<br>pennanten Termin nach. | slang nicht vorgelegt. Bitte reichen Sie eir | e Lagerskizze bis zum |    | Uber 🛃 Dokumente (b1) können Ihrerseits Dokumente     |
|                                                                                                    |                                              |                       | b  | hinzugefügt werden (siehe Folgeseite).                |
|                                                                                                    |                                              | -                     |    |                                                       |
| b1                                                                                                    |                                              |                       |    | c – Fristen Details, Datum der spätesten Rückmeldung. |
|                                                                                                    |                                              |                       | -  |                                                       |
| Fristen Details                                                                                                    |                                              | ^                     |    | d – im weiß hinterlegten Feld Maßnahme – können Sie   |
| Pite                                                                                                    |                                              | +                     | С  | unsoro Anfrago aus dom Fold (b) boantworton odor Ibro |
| Fallg am<br>15.05.2025                                                                                                    |                                              |                       |    | Antwort sofere diese bereite ciercetre ree wurde      |
|                                                                                                    |                                              |                       |    | Antwort, solern diese bereits eingetragen wurde,      |
| Malshahme                                                                                                    |                                              |                       |    | verandern.                                            |
| d1                                                                                                    |                                              | *                     |    |                                                       |
|                                                                                                    |                                              |                       | la | Ausführen (oben rechts) auswählen, um die bearbeitete |
|                                                                                                    |                                              | *                     |    | Version an die Kontrollstelle zurück zu senden.       |
| Beschreibung                                                                                                    |                                              |                       |    |                                                       |
|                                                                                                    |                                              |                       |    |                                                       |
|                                                                                                    |                                              |                       |    |                                                       |
|                                                                                                    |                                              | *                     |    | A                                                     |
| - Anmerkung                                                                                                    |                                              |                       |    |                                                       |
|                                                                                                    |                                              |                       |    |                                                       |
|                                                                                                    |                                              |                       |    |                                                       |

## Abweichungen und Maßnahmen – Dokumente anhängen

|                                                                                                    | •                                                                                                    | Abweichung und Maßnahme      | Dolumente                                                                                                    | •                                                                                                    |
|----------------------------------------------------------------------------------------------------|----------------------------------------------------------------------------------------------------|------------------------------|----------------------------------------------------------------------------------------------------|----------------------------------------------------------------------------------------------------|
|                                                                                                    | Abwelchung und Maßnahme Dokumente                                                                                                    | Dokumente                    | à î î <b>e</b>                                                                                                    |                                                                                                    |
| ≡ Hauptmenü ✓                                                                                                    | Dokumente                                                                                                    | Herunt <sup>#</sup> Lfd. Nr. | "Dataingalle "Datum "Betreff Categories" Amerikang "Data                                                                                                    |                                                                                                    |
| Abweichung und Maßen / Details      Sertig zum Senden 🗎 Zwischenspeichern      Son führersbeitig und Maßenberg      Abweichung und Maßenberg      Abweichung      Abweichung      Abweichung | Henut Ltf. Nr. Dateisane al Meiniger<br>Version Version Version<br>Version Version Version<br>Version Version Version                                                                                                    | V Enchañ                     | Image: Second Second |                                                                                                    |
| Audit                                                                                                    | Keine Datensätze vorhanden<br>0-0 von 0 Ostensätzen   Anzeigen   10 v Datensätze                                                                                                    |                              |                                                                                                    | J                                                                                                    |
| Selson<br>2025 Olersteistung                                                                                                    |                                                                                                    |                              |                                                                                                    |                                                                                                    |
| Ausernausverpfregung<br>Audstari<br>Jahresinspektion                                                                                                    |                                                                                                    | •                            | a - Übersicht (a1 oder a2) zu bereits angehängt                                                                                                    | ten Dokumenten.                                                                                                    |
| Abweichung<br>Saktionsatule<br>Nachtechung<br>Structurss neues Lager<br>Bei der Kontrolle wurde festgestellt, dass im vergangen Monat eine neue Lagerstätte in Betrieb genomn<br>gennannten Termin auch.                                                                                                    | en wurde. Ein Lagerplan wurde bialang nicht vorgelegt. Bitte reichen Sie eine Lag                                                                                                    | erškizze bis zum             | <ul> <li>zum Anhängen zusätzlicher Dokumente</li> <li>Im Fenster "Files hinzufügen"</li> <li>entweder eine ausgewählte Datei im Feld (</li> <li>Feld (c) anklicken &amp; im Fenster "Öffnen" (o<br/>"öffnen".</li> </ul>                                                                                                    | u <sup>mente</sup> (b) anklicken.<br>(c) ablegen ODER<br>d) eine Datei auswählen und                                                                                    |
| Fristen Detaile       File       File       File       Maßnahme       Maßnahme       Maßnahme       Files Ninzufügen       Sectiveburg       Sectiveburg                                                                                                    |                                                                                                    | ~<br>~<br>~                  | Im Fenster "Files hinzufügen" werden die neue<br>das Feld evtl. bitte noch einen Anme<br>Zum Schluss bitte über das Feld speichern und schließen<br>hinzufügen. Diese erscheinen dann unter dem<br>Dort könnten die Dateien über die Symbole in<br>wieder entfernt (                                                                                                    | en Dateien (e) angezeigt, über<br>erkungstext einfügen.<br>die Dateien endgültig<br>Reiter "Dokumente" (a2).<br>der rechten oberen Ecke auch<br>) werden, dazu zunächst |
| Amerikang  Amerikang  Amerikang                                                                                                    | Firm<br>Anericange und Maßnahme<br>Barning<br>Samti<br>Samti<br>Samti<br>Companisieren Neuer Ordner<br>Neuer Ordner<br>Neuer Ordner<br>Neuer Ordner<br>Neuer Ordner<br>Neuer Ordner<br>Statt<br>Bownloads<br>Tom<br>Dateiname t | mloads > ~                   | die entsprechende Zeile der Datei markieren.                                                                                                    | Datament enteriors X                                                                                                    |